## TMS SQL-Datenbankmigration von einem SQL Server auf einen anderen SQL Server

### Inhalt

Einführung Voraussetzungen Anforderungen Verwendete Komponenten Hintergrundinformationen Konfigurieren Netzwerkdiagramm Schritt 1: Beenden der TMS-Anwendungsdienste, einschließlich IIS und WWW Schritt 2: Sichern der TMSNG-Datenbank auf dem vorhandenen SQL Server Schritt 3: Wiederherstellen der Sicherung auf dem neuen SQL Server Schritt 4: Ändern der Verbindungseinstellung vom alten SQL-Server zum neuen SQL-Server Schritt 5: Starten Sie alle Dienste, die zuvor in Schritt 1 beendet wurden. Überprüfen Fehlerbehebung

## Einführung

In diesem Dokument wird beschrieben, wie eine TMS SQL-Datenbank von einem SQL-Server auf einen anderen migriert wird.

## Voraussetzungen

#### Anforderungen

Cisco empfiehlt, über Kenntnisse in folgenden Bereichen zu verfügen:

- TMS (Cisco TelePresence Management Suite)
- TMS-Tools
- SQL-Server
- SQL Server Management Studio

#### Verwendete Komponenten

Die Informationen in diesem Dokument basieren auf den folgenden Software- und Hardwareversionen:

- TMS 15.3
- SQL Server 2012
- SQL Server Management Studio

Die Informationen in diesem Dokument wurden von den Geräten in einer bestimmten Laborumgebung erstellt. Alle in diesem Dokument verwendeten Geräte haben mit einer leeren (Standard-)Konfiguration begonnen. Wenn Ihr Netzwerk in Betrieb ist, stellen Sie sicher, dass Sie die potenziellen Auswirkungen eines Befehls verstehen.

## Hintergrundinformationen

Sie benötigen Konsolen-/RDP-Zugriff auf den TMS-Server und die Anmeldeinformationen des SQL-Kontos mit **sysadmin**-Serverrolle. Der Vorgang dauert mindestens eine Stunde Ausfallzeit.

## Konfigurieren

Folgen Sie den Schritten, um die TMS SQL-Datenbank erfolgreich von einem SQL-Server auf einen anderen zu migrieren.

#### Netzwerkdiagramm

Das folgende Bild zeigt ein Beispiel für den Migrationsprozess:

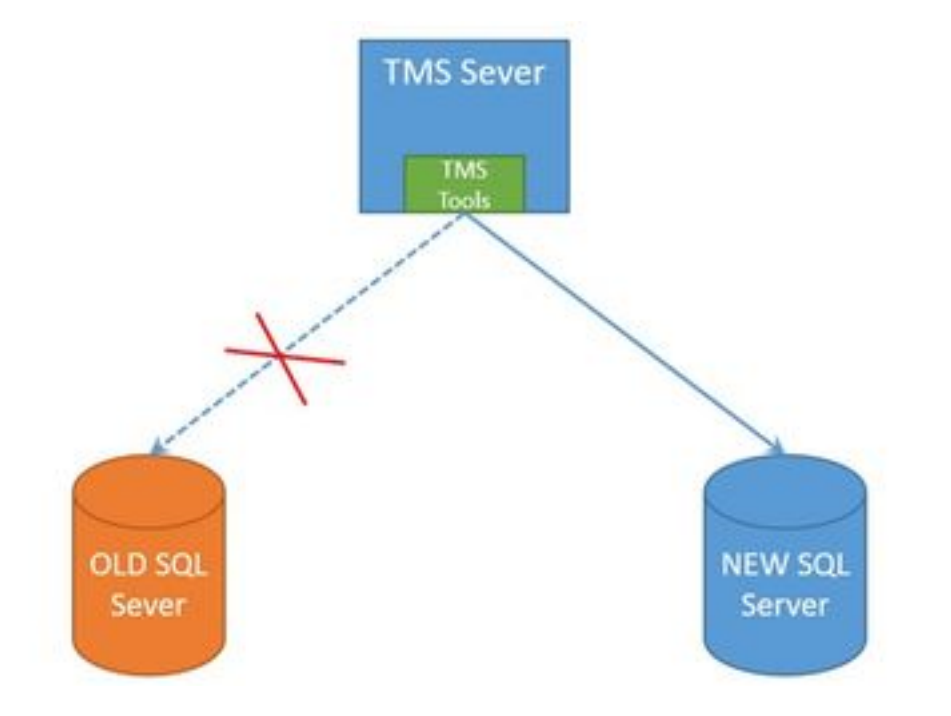

#### Schritt 1: Beenden der TMS-Anwendungsdienste, einschließlich IIS und WWW

Um die Dienste zu suchen und zu beenden, greifen Sie über die Konsole oder RDP-Verbindung auf den TMS-Server zu, und führen Sie den Befehl **services.msc** in der **Eingabeaufforderung aus**. Suchen Sie in der Liste der Dienste die unten aufgeführten, und klicken Sie mit der rechten Maustaste auf die einzelnen Dienste, um sie zu stoppen:

- TMSDatabaseScannerService
- TMSLiveService
- TMSPLCMDirectoryService
- TMSSplanerService
- TMSServerDiagnosticsService

- TMSSnmpService
- World Wide Web Publishing Service (W3SVC)
- IISADMIN (optional)

**Vorsicht**: Bevor Sie fortfahren, stellen Sie sicher, dass alle erforderlichen Dienste beendet sind.

#### Schritt 2: Sichern der TMSNG-Datenbank auf dem vorhandenen SQL Server

Um eine Sicherung der aktuellen SQL-Datenbank zu erstellen, gehen Sie wie folgt vor.

1.Melden Sie sich bei SQL Server Management Studio mit den **sa**-Anmeldeinformationen an (oder verwenden Sie die Anmeldeinformationen, die über den sysadmin-Zugriff auf die Datenbank verfügen).

2. Suchen Sie die Datenbank, für die Sie eine Sicherung erstellen möchten (z. B. **tmsng**, **tmspe**), und klicken Sie mit der rechten Maustaste darauf, um **Aufgaben > Sichern** auszuwählen.

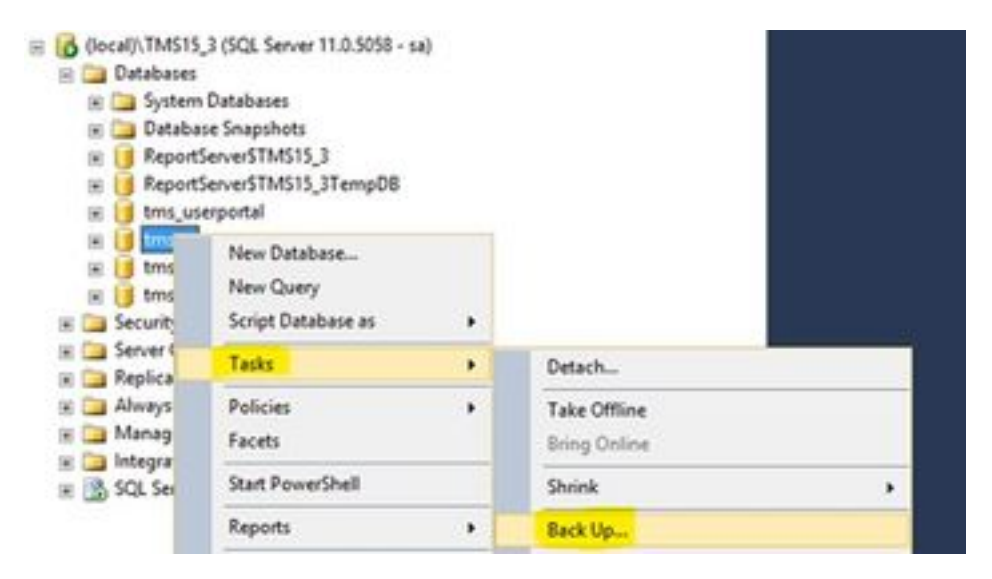

3. Ein neues Fenster wird geöffnet. Sie müssen den vorhandenen Pfad entfernen und einen neuen Pfad hinzufügen, in dem die neue Sicherungsdatei gespeichert wird. Der Sicherungstyp sollte als **Vollständig** festgelegt werden.

• Klicken Sie auf die Schaltfläche Entfernen, um den vorhandenen Pfad zu entfernen.

| 8                                                                                                    | Back Up Dat                   | tabase - tmsng     |                | ×                                                                                                    |
|----------------------------------------------------------------------------------------------------|-------------------------------|--------------------|----------------|----------------------------------------------------------------------------------------------------|
| Select a page                                                                                                    | 📓 Sorpt 🔹 🔯 Help              |                    |                |                                                                                                    |
| 2ª Options                                                                                                    | Source                        |                    |                |                                                                                                    |
|                                                                                                    | Distabase:                    |                    | tmang          | v                                                                                                    |
|                                                                                                    | Recovery godel:               |                    | RUL            |                                                                                                    |
|                                                                                                    | Baciguo type:                 |                    | F.#            | ¥                                                                                                    |
|                                                                                                    | Copy only Backup              |                    | 1.0            |                                                                                                    |
|                                                                                                    | Backup component:             |                    |                |                                                                                                    |
|                                                                                                    | Database                      |                    |                |                                                                                                    |
|                                                                                                    | Res and flegoups:             |                    |                |                                                                                                    |
|                                                                                                    | Backup set                    | -                  |                |                                                                                                    |
|                                                                                                    | Name                          | tmong-Full De      | tabase Backup  |                                                                                                    |
|                                                                                                    | Depoiption:                   |                    |                |                                                                                                    |
|                                                                                                    | Backup set will expire:       |                    |                |                                                                                                    |
| Connection                                                                                                    | <li>Mgr.</li>                 | 0                  |                | days                                                                                                    |
| Server:                                                                                                    | O Qx:                         | 1/10/2017          |                |                                                                                                    |
| docal/\TMS15_3                                                                                                    | Destination                   |                    |                | The second second second second second second second second second second second second second second second se |
| Connection:<br>18                                                                                                    | Beck up to                    |                    | NUTLIN ATTRACT |                                                                                                    |
| 37 Vex correction properties                                                                                                    | Check of a line of a contract | Solt Server Server |                | Age                                                                                                    |
| A state of the second second s | 100                           |                    |                | Benne                                                                                                    |
| Progress                                                                                                    | (C)                           |                    |                | () Denne                                                                                                    |
| O Ready                                                                                                    |                               |                    |                | Contents                                                                                                    |
|                                                                                                    |                               |                    | 100            | OK Cancel                                                                                                    |

Klicken Sie auf die Schaltfläche **Hinzufügen**, um einen neuen Pfad für die neue Sicherungsdatei hinzuzufügen.

|                                 | Select Backup Destination                                                                     |
|---------------------------------|-----------------------------------------------------------------------------------------------|
| Select the file<br>backup devic | or backup device for the backup destination. You can create<br>ses for frequently used files. |
| Destinations                    | on disk                                                                                       |
| Hen                             | ame:<br>osoft SQL Server\MSSQL11.TMS15_3\MSSQL\Backup\                                        |
| O Back                          | up device:                                                                                    |
|                                 | ~                                                                                             |
|                                 |                                                                                               |
|                                 | OK Cancel                                                                                     |

• Navigieren Sie zum neuen Speicherort, und geben Sie einen Namen für den **Dateinamen ein**. Klicken Sie auf **OK.** 

| 🕖 Locate Databa                                                                                                    | se Files - SQLSERVER\TMS15                               | - 0 | x    |
|----------------------------------------------------------------------------------------------------|----------------------------------------------------------|-----|------|
| Select the file:                                                                                                    | Bn<br>sand Settings                                      |     |      |
| Program f     Program f     Program f | iles<br>iles (x86)<br>lata<br>olume Information<br>old   |     |      |
| Selected gath:<br>Files of type:<br>File game:                                                                                                    | C:\DB Backups<br>Backup Files("bak;"tm)<br>Give Any name |     |      |
|                                                                                                    | (Eg: tmsng backup)                                       | Can | xcel |

• Sobald die Sicherung erfolgreich abgeschlossen ist, wird eine neue Meldung angezeigt.

| U                 | Back Up Databas                             | e - tmsng                  | = 0 X     |
|-------------------|---------------------------------------------|----------------------------|-----------|
| Select a page     | Store - D Heb                               |                            |           |
| 2 Options         | Source                                      |                            |           |
|                   | Database:                                   | Imang                      | ~]        |
|                   | Recovery model.                             | FULL                       | 1         |
|                   | Backup type:                                | F.J                        | ¥         |
|                   | Copy only Backup                            |                            |           |
|                   | Backup component:                           |                            |           |
|                   | Ostabase                                    |                            |           |
|                   | O Res and flegroups:                        |                            | 10        |
|                   | Backup eet                                  | Same & & Database Barbara  |           |
|                   | Name                                        | Inang-rul Latabase salorup |           |
| 1                 | Cesciption                                  |                            |           |
|                   | Microsoft SQL Serv                          | er Management Studio       | ×         |
| Connection        | e backup of database "Imang" completed succ | nuf.dy.                    |           |
| Rocal/LTMS1       |                                             |                            |           |
| Connection:       |                                             |                            |           |
| S2 Very co        |                                             |                            |           |
|                   |                                             |                            | Renove    |
| Progress          |                                             |                            |           |
| Evecuting (1001.) |                                             |                            | Contents  |
| Stop action new   |                                             |                            |           |
|                   |                                             | 1                          | x 11 mm 1 |
|                   |                                             | L9                         |           |

4. Folgen Sie dem gleichen Prozess für die Datenbank von TMSPE (optional).

#### Schritt 3: Wiederherstellen der Sicherung auf dem neuen SQL Server

Um die Sicherung der Datenbank auf den neuen SQL-Server anzuwenden, gehen Sie wie folgt vor.

**Vorsicht**: Stellen Sie sicher, dass der TMS-Server und der neue SQL-Server die gleiche Zeit (Zeitzone) konfiguriert haben.

1. Öffnen Sie SQL Server Management Studio, und klicken Sie mit der rechten Maustaste auf **Datenbanken**. Wählen Sie **Datenbank wiederherstellen aus**, und ein neues Fenster wird geöffnet.

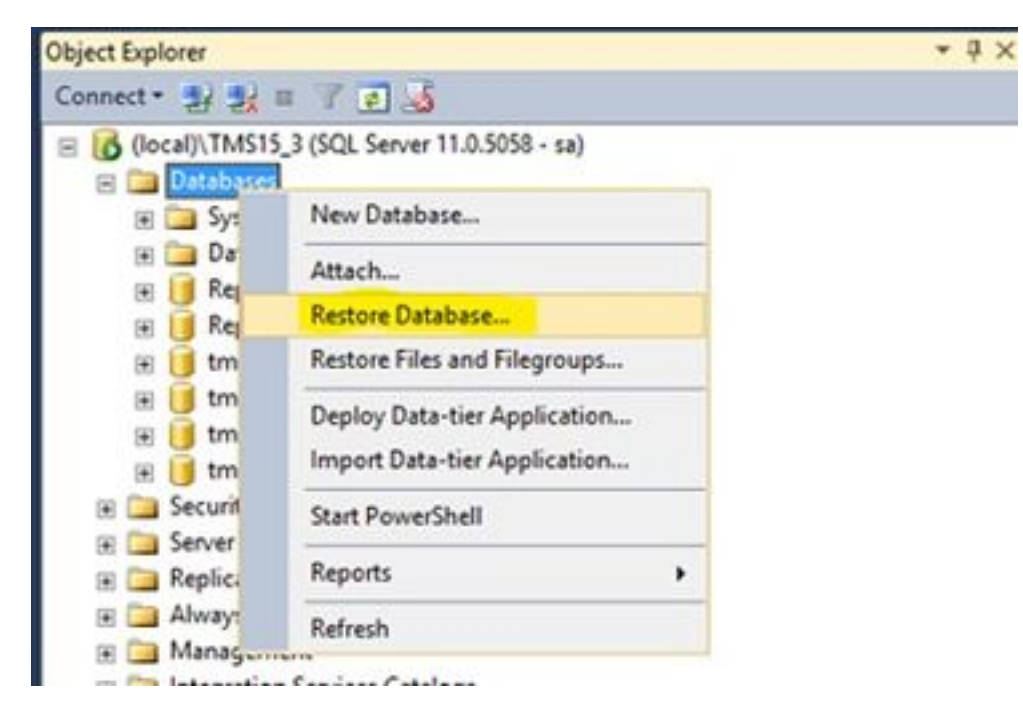

2. Sie müssen ein Quellgerät auswählen. Klicken Sie auf die Schaltfläche rechts neben dem Feld **Gerät** und klicken Sie im neuen Popup-Fenster auf **Hinzufügen**. Wählen Sie den Ordner und die Sicherungsdatei aus, und klicken Sie dann auf **OK**.

| Other backup residued to be restored. Select appen Select backup devices                                                                                                    | 4                                                     | R                                            | lestore Databa    | ise -                                                                                                    |                                | - 0 X               | 5          |       |
|----------------------------------------------------------------------------------------------------|-------------------------------------------------------|----------------------------------------------|-------------------|----------------------------------------------------------------------------------------------------|--------------------------------|---------------------|------------|-------|
| Select apper<br>* General<br>* Fies<br>* Options<br>Select backup devices<br>• Options<br>Select backup devices<br>• Options<br>Select backup nets and to tooton for your metor spectrum.<br>Beckup meta type:<br>Reckup meta type:<br>Reckup type:<br>Reckup meta type:<br>Reckup type:<br>Reckup type:<br>Reck | No backupset selected to                              | be restored.                                 |                   |                                                                                                    |                                |                     |            |       |
| Sector backup devices -                                                                                                    | Select a page<br>ge General<br>ge Files<br>ge Options | Source<br>© Database<br>® Diplos<br>Database |                   |                                                                                                    |                                |                     |            |       |
| Specify the backup reads and its location for your reative spention.                                                                                                    |                                                       | Select backup devices                        | - 0               | ×                                                                                                    |                                |                     |            |       |
| Backup media     File     V       Backup media     Add     Cocate Backup File - SQLSERVER(TMS15_1)       Backup media     Cocate Backup File       Backup media     Cocate Backup File       Backup media     Cocate Backup File       Backup media     Cocate Backup File       Backup media     Cocate Backup File       Backup media     Cocate Backup File       Backup media     Cocate Backup File       Backup media     Cocate Backup File       Backup File     Cocate Backup File       Backup File     File                                                                                                    | Specify the backup media a                            | nd its location for your reations operation. |                   |                                                                                                    |                                | v                   |            |       |
| Add     Reckup File location     C. C.C.Blackups       Reckup File location     C. C.Blackups       Reckup File location     C. C.Blackups       Contents     S.Blackups       OK     Cancel       Medy     C. C.Blackups       View connection properties     Program       Program     C. Market       Program     C. Market       Program     Market       Connection properties     Market       Program     Market       Connection properties     Market       Program     Market       Connection properties     Market       Program     Market       Connection properties     Market                                                                                                    | Backup media type:<br>Backup media:                   | [Fie v]                                      |                   | 0                                                                                                    | Locate Back                    | up File - SQLSERVER | INS15_3    | - 0 - |
| O Rendy Bie name (mmg ) (Alfleing) v                                                                                                    | Vex connection properties                             | OK Genoe                                     | Panon<br>Centerts | C<br>Sflexyde Jin<br>Sflexyde Jin<br>Sflexyde Jin<br>Chilleskupe<br>Chilleskupe | i Setinga<br>30)<br>Hilamation |                     |            |       |
| Renate: (mmg Nifet) v                                                                                                    | O Ready                                               |                                              |                   |                                                                                                    |                                |                     |            |       |
|                                                                                                    |                                                       |                                              |                   | Renate:                                                                                                    | averg                          |                     | Al files() | ¥]    |

# Schritt 4: Ändern der Verbindungseinstellung vom alten SQL-Server zum neuen SQL-Server

1. Greifen Sie über eine Konsolen- oder RDP-Verbindung auf den TMS-Server zu.

2. Öffnen Sie TMS-Tools, und navigieren Sie zu Configuration > Cisco TMS Database Connection.

3. Im Feld **Database Server\instance** müssen Sie die neuen Verbindungsdetails für den SQL-Server eingeben.

• Beispiel vor dem Ändern der Verbindungsdetails des alten SQL-Servers

| cisco         | TMS Tools           |           |                                                                                                    |                       |                    | - • ×                                                      |
|---------------|---------------------|-----------|----------------------------------------------------------------------------------------------------|-----------------------|--------------------|------------------------------------------------------------|
| Configuration | Security Settings   | Utilities | Diagnostic Tools                                                                                                    |                       |                    |                                                            |
| Directory Lo  | Database Connection |           | Use this dialog<br>database.<br>Database Serverin<br>SQLSERVER\TMS1<br>Database Name<br>tmsng<br>Authentication:<br>Windows Aut<br>@ SQL Server Au | to change the stance: | Port<br>1433       | Old SQL server Instance<br>Name<br>Old SQL Server Hostname |
|               |                     |           | Username:                                                                                                    | 58                    |                    |                                                            |
|               |                     |           | Restart IIS and all out during verification                                                                                                    | TMS services for the  | he changes to take | effect, and if the connection to Cisco TMS times           |

• Beispiel nach dem Ändern der Verbindungsdetails zum neuen SQL-Server

| cisco                     | TMS Tools           |           |                                                                                                    |               |                            | ×                                                                                                    |
|---------------------------|---------------------|-----------|----------------------------------------------------------------------------------------------------|---------------|----------------------------|----------------------------------------------------------------------------------------------------|
| Configuration             | Security Settings   | Utilities | Diagnostic Tools                                                                                                    |               |                            |                                                                                                    |
| Cisco This<br>Directory U | Database Connection |           | Use this dialog<br>database.<br>Database Serveriar<br>10.106.80.78/TMS<br>Database Name<br>tmsng<br>Authentication:<br>Windows Auti<br>SQL Server Au<br>Usename:<br>Password<br>Restart IIS and all T<br>out during verification | to change the | Port<br>1433<br>changes to | ion settings that TMS uses to access the<br>Instance Name in the new SQL<br>server<br>New SQL Server IP or<br>Hostname |

#### Schritt 5: Starten Sie alle Dienste, die zuvor in Schritt 1 beendet wurden.

Um die Dienste zu finden und zu starten, greifen Sie über die Konsole oder RDP-Verbindung auf den TMS-Server zu, und führen Sie den Befehl **services.mscin der Eingabeaufforderung aus**. Suchen Sie in der Liste der Dienste die unten stehenden und klicken Sie mit der rechten Maustaste auf die einzelnen Dienste, um sie zu starten:

- TMSDatabaseScannerService
- TMSLiveService
- TMSPLCMDirectoryService
- TMSSplanerService
- TMSServerDiagnosticsService
- TMSSnmpService
- World Wide Web Publishing Service (W3SVC)
- IISADMIN (optional)

## Überprüfen

Nach der erfolgreichen Änderung der Verbindungsdetails in Bezug auf den neuen SQL Server wird die Meldung "Die TMS-Datenbankverbindungseinstellungen wurden erfolgreich geändert" grün angezeigt.

| altala<br>cisco          | TMS Tools           |           |                                                                 |                             |                   | - • ×                                                                                                    |
|--------------------------|---------------------|-----------|-----------------------------------------------------------------|-----------------------------|-------------------|----------------------------------------------------------------------------------------------------|
| Configuration            | Security Settings   | Utilities | Diagnostic Tools                                                |                             |                   |                                                                                                    |
| Cisco TMS<br>Directory L | Delabase Connection |           | Use this dialog<br>database.<br>Database Serveriin              | g to change the             | e connection s    | settings that TMS uses to access the                                                                                       |
|                          |                     |           | 10.106.80.78\TM51                                               | 15_3_LAB                    | 1433              |                                                                                                    |
|                          |                     |           | Database Name:                                                  |                             |                   |                                                                                                    |
|                          |                     |           | tmsng                                                           |                             |                   |                                                                                                    |
|                          |                     |           | Authentication:<br>O Windows Auti<br>SQL Server Au<br>Username: | hentication<br>thentication |                   |                                                                                                    |
|                          |                     |           | Password:                                                       |                             | •                 |                                                                                                    |
|                          |                     |           | Restart IIS and all 1<br>out during verification                | TMS services for th<br>on.  | e changes to take | effect, and if the connection to Cisco TMS times<br>the TMS database connection settings<br>ave been successfully changed. |

Um die neuen SQL Server-Informationen anzuzeigen, navigieren Sie zur TMS-Webbenutzeroberfläche > Verwaltung > TMS Server Maintenance (Verwaltung > TMS-Serverwartung), und erweitern Sie den Abschnitt **Datenbankdateien und Größeninformationen**.

|                                                                                                    | and all managed office of the                                                                            | ns II Phone Books 42 Reporting                                                                                                    | Administrative Tools                                                    |                       |
|----------------------------------------------------------------------------------------------------|----------------------------------------------------------------------------------------------------|----------------------------------------------------------------------------------------------------|-------------------------------------------------------------------------|-----------------------|
| TMS Server Main                                                                                                    | tenance                                                                                                  |                                                                                                    | Configuration +                                                         |                       |
| TMS Information                                                                                                    |                                                                                                    |                                                                                                    | User Administration +                                                   |                       |
| Version:                                                                                                    |                                                                                                    | 15.3.0 (2016-08-05 08:12:222) 6000-                                                                                                 | Locations +                                                             |                       |
| Delabase Server Date and                                                                                                    | Time Settings                                                                                            |                                                                                                    | Billing Codes •                                                         |                       |
| TMS Server Time                                                                                                    |                                                                                                    | 4060017 10-50-18 AM                                                                                                    | Diagnostics •                                                           |                       |
| TMS Delabase Server Ter                                                                                                    | e                                                                                                    | 4/26/2017 10:59:18 AM                                                                                                    | Activity Status                                                         |                       |
| Server Time Mamatch                                                                                                    |                                                                                                    | 0 days, 0 hours, 0 minutes and 0 sec                                                                                                | TMS Server Maintenance                                                  |                       |
| TMS Diegnostics                                                                                                    |                                                                                                    |                                                                                                    | AuditLog                                                                |                       |
| Database Server Dak Spa                                                                                                    |                                                                                                    |                                                                                                    |                                                                         |                       |
| THIS DRIVE LIGK SDALE                                                                                                    |                                                                                                    |                                                                                                    |                                                                         |                       |
| Detabase Files and Size in                                                                                                    | 6                                                                                                    | 1                                                                                                    |                                                                         |                       |
| Database Files and Size in<br>Database Files and Size in                                                                       | 6<br>Database Server                                                                                     | Database File Name and Path                                                                                                    |                                                                         | 501                   |
| Detabase Files and Size in<br>Detabase Files and Size in<br>Detabase Files                                                     | 5<br>Dabitase Server<br>10.106.80.78/7w515_5_LA8                                                         | Database File Name and Path<br>Criftrogram Files/Microsoft SOL, Server/MSSOL, 11                                                    | TMS15_3_LABMSSQL/D4TAbriang mdf                                         | 5ca<br>18 MB          |
| Database Files and Size in<br>Database Files and Size in<br>Database Files<br>Imang<br>Imang                                   | Datatase Server<br>10.105.80.78/TMS15_5_L48<br>10.105.80.78/TMS15_3_L48                                  | Datatase Pile Name and Path<br>C.:Program Files/Microsoft SOL, Server/MSSOL, 11<br>C.:Program Files/Microsoft SOL, Server/MSSOL, 11 | TMS15_3_LABMSSQL:DATAbriang indf<br>TMS15_3_LABMSSQL:DATAbriang_log.ldf | 5c+<br>15 16<br>52 10 |
| Detabase Files and Size in<br>Detabase Files and Size in<br>Interp.<br>Interp.jog<br>Purge Old Data in Detabase                | 6<br>Database Server<br>10.105.80.78/TMS15_5_LA8<br>10.105.60.78/TMS15_3_LA8<br>10.105.60.78/TMS15_3_LA8 | Database File Name and Path<br>ChiProgram Files/Microsoft SQL Server/MSSQL 11<br>ChiProgram Files/Microsoft SQL Server/MSSQL 11     | TMS15_3_LABMSSQL/DATAbring edf<br>TMS15_3_LABMSSQL/DATAbring_log.kf     | 500<br>15 MB<br>52 MB |
| Database Files and Size in<br>Database Files and Size in<br>Insing<br>tmsng_bg<br>Purge Oils Data in Databas<br>Purge Log Plan | 6<br>Database Server<br>10.106.80.78/TMS15_5_L48<br>10.106.80.78/TMS15_3_L48<br>10.106.80.78/TMS15_3_L48 | Detectane File Name and Path<br>Criftogram Files/Microsoft SOL Server/MSSOL 11<br>Criftogram Files/Microsoft SOL Server/MSSOL 11    | TWS15_3_LABWSSQLDATAbrang.ndf<br>TWS15_3_LABWSSQLDATAbrang_kg.kdf       | 50+<br>15 MB<br>52 MB |

## Fehlerbehebung

Für diese Konfiguration sind derzeit keine spezifischen Informationen zur Fehlerbehebung verfügbar.